# ESTÃO ABERTAS as inscrições DA BOLSA

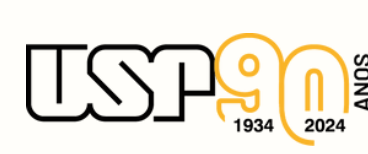

## Para se inscrever, o estudante de graduação deve acessar o Sistema Júpiter e logar com sua senha única

Brasil

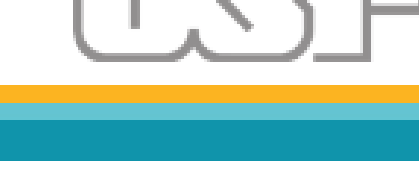

| Público            |   |
|--------------------|---|
| Calendário Escolar | ŧ |
| Cursos de ingresso |   |
| Disciplina         |   |
| Editais            | • |
| FAQ                | 1 |
|                    |   |
| A                  |   |

Acesso Restrito Entrar Esqueci a Senha Primeiro Acesso Sistema de Gestão Acadêmica da Pró-Reitoria de Graduação

Universidade de São Paulo

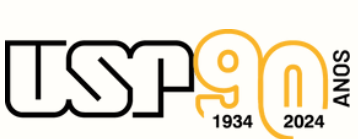

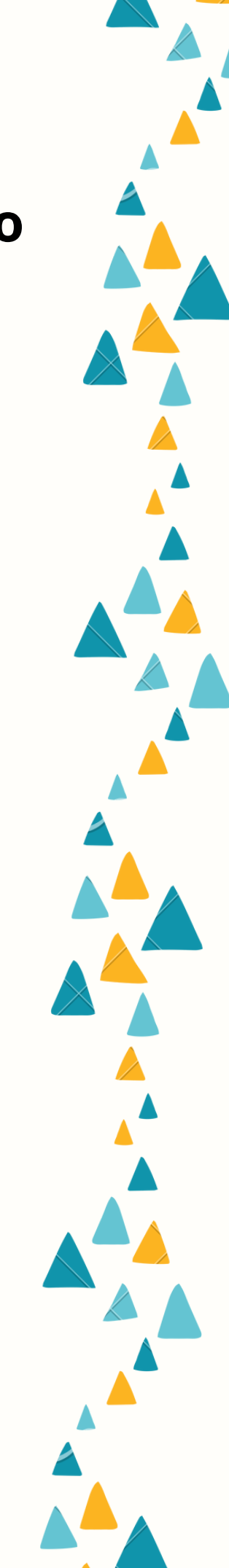

# Após entrar em sua conta, na barra lateral, deve acessar o menu "Programa de Bolsas"

|   | Acesso Restrito                                        |     |                        |
|---|--------------------------------------------------------|-----|------------------------|
|   | Atividades Extensionistas<br>Curriculares (AEX)        |     |                        |
|   | Vacinação COVID-19                                     |     |                        |
|   | Matrícula                                              | ŀ   |                        |
|   | Grade horária                                          |     |                        |
|   | Histórico escolar                                      |     | Histórico de Mensagens |
|   | Acompanhamentos                                        | •   | mistorico de Mensagens |
|   | Cartão USP                                             |     |                        |
|   | Emissão de documentos                                  | ŀ   |                        |
|   | Opção de curso                                         |     |                        |
|   | Estágio pago pela USP                                  | •   |                        |
|   | Programa de bolsas                                     | ŀ   |                        |
|   | Auxílios permanência/PRIP                              | ŀ   |                        |
|   | Clique Social: agendar horá<br>com a Assistente Social | rio |                        |
|   | Programa USP iFriends                                  |     |                        |
|   | Requerimento                                           |     |                        |
| L |                                                        |     |                        |

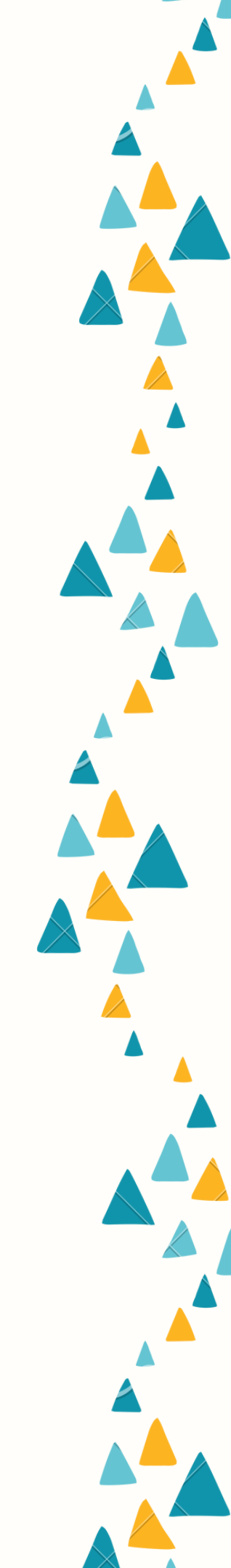

Uma nova aba aparecerá e nela o estudante deve selecionar o menu "Programa Unificado de Bolsas" que abrirá uma nova página

| Opcão de curso                                          |                                                                                                    | 21/06                                                                                                    |
|---------------------------------------------------------|----------------------------------------------------------------------------------------------------|----------------------------------------------------------------------------------------------------|
| Estágio pago pela USP                                   |                                                                                                    | 10/07                                                                                                    |
|                                                         |                                                                                                    | 05/07,                                                                                                    |
| Programa de Doisas                                      | Programa Unificado de Bolsas                                                                                                    | 20/06                                                                                                    |
| Auxílios permanência/PRIP                               | Bolsa PEEG - Monitoria                                                                                                    | 26/06                                                                                                    |
| Clique Social: agendar horár<br>com a Assistente Social | Bolsa PAP-Tutoria                                                                                                    | 12/04                                                                                                    |
| Programa USP iFriends                                   | Bolsa PROIAD - Docência                                                                                                    | 28/03, 🔺                                                                                                    |
| Requerimento                                            |                                                                                                    | 17/03                                                                                                    |
|                                                         |                                                                                                    | 23/01                                                                                                    |
|                                                         | Opção de curso<br>Estágio pago pela USP<br>Programa de bolsas<br>Auxílios permanência/PRIP<br>Clique Social: agendar horár<br>com a Assistente Social<br>Programa USP iFriends<br>Requerimento | Opção de curso   Estágio pago pela USP   Programa de bolsas   Auxílios permanência/PRIP   Clique Social: agendar horár<br>com a Assistente Social   Programa USP iFriends   Requerimento |

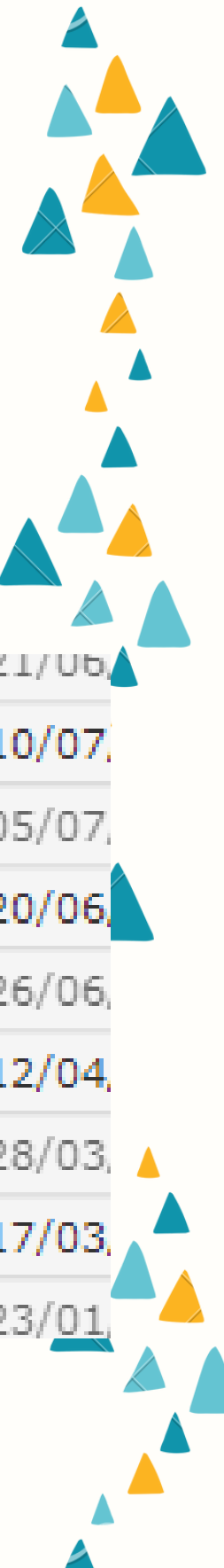

Nessa página, haverá um campo de busca para os estudantes pesquisarem os projetos aprovados por ano, nele deve ser selecionado o ano de 2024

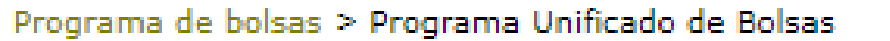

Programa Unificado de Bolsas Bolsa PEEG - Monitoria Bolsa PAP-Tutoria Bolsa PROIAD - Docência

| Buscar   | Projetos   | Termo de Compromisso                                |
|----------|------------|-----------------------------------------------------|
|          |            |                                                     |
| Os campo | s marcados | com * são de preenchimento obrigatório.             |
| E        | dital: *   |                                                     |
| U        | nidade:    | 2024                                                |
|          | Título:    | 2023                                                |
| O        | bjetivo:   | 2022 2021 2020                                      |
| In       | scritos:   | 2019 - somente os projetos nos quais estou inscrito |
| Busca    | r Lir      | 2018<br>2017<br>2016<br>2015                        |

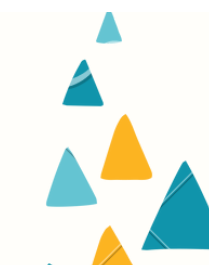

Há também a possibilidade de selecionar as unidades ou, caso o estudante já saiba o nome do projeto que pretende se inscrever, pesquisar por título

| Buscar Projeto:       | s Termo de Compromisso                                                                                                    |
|-----------------------|----------------------------------------------------------------------------------------------------|
| Os campos marcados    | s com * são de preenchimento obrigatório.                                                                                                    |
| Edital: *             | 2024 🗸                                                                                                    |
| Unidade:              |                                                                                                    |
| Título:<br>Inscritos: | AUSPIN<br>BibMindlin<br>CDCC                                                                                                    |
| Buscar                | CERIMar<br>CEBIMar<br>CENA<br>CEPEUSP<br>CEUMA<br>CIAGRI<br>CienTec<br>CINUSP<br>CORAL USP<br>CPC<br>EACH<br>ECA<br>EE<br>EEFE<br>EEFE<br>EEFE<br>EEFERP<br>EEL |

| Buscar Pro    | jetos Termo de       | Compromisso         |           |
|---------------|----------------------|---------------------|-----------|
| Os campos mar | cados com * são de p | eenchimento obriga  | atório.   |
| Edital        | * 2024 ¥             |                     |           |
| Unidad        | le: ECA              | ~                   |           |
| Títu          | lo:                  |                     |           |
| Inscrite      | os: 🗌 exibir some    | ente os projetos no | s quais e |
| Buscar        | Limpar               |                     |           |
|               |                      |                     |           |
|               |                      |                     |           |
|               |                      |                     |           |

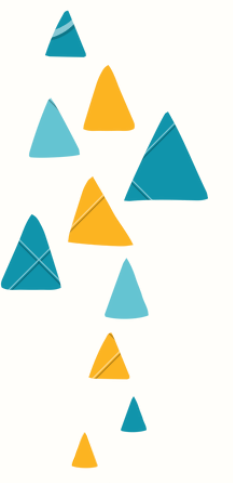

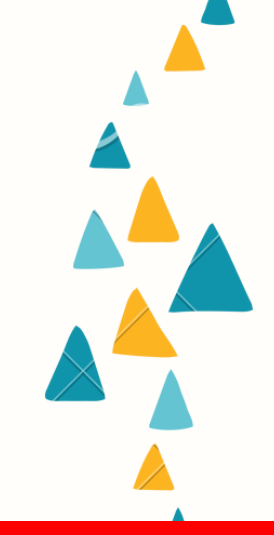

## Na sequência, serão exibidos os projetos com bolsas disponíveis

Buscar Projetos Termo de Compromisso

Edital: 2024 Unidade: ECA Titulo: Todos Objetivo: Todos Somente Inscritos: Não

### Clique no Título do Projeto para fazer o download do Projeto na Integra

| Unidade 😜      | Título                                                                                                    | Vertente             | Orientador                              | Total de Bolsa |
|----------------|----------------------------------------------------------------------------------------------------|----------------------|-----------------------------------------|----------------|
| ECA            | Tondo, sentido e significado do suporte de formato circular na pintura contemporán                                              | Pesquisa             | Geraldo de Souza Dias Filho             | 1              |
| ECA            | 1. Título: Memórias da Ditadura na internet e em outras fontes de informação                                                    | Ensino               | Alice Mitika Koshiyama                  | 1              |
| ECA            | A BIBLIOTECA PÓS GUTENBERG: um serviço de informação pública.                                                                   | Pesquisa             | Luiz Augusto Milanesi                   | 1              |
| ECA            | A cena ativista no Brasil: teatro musical politizado entre 1964 e 1974.                                                         | Pesquisa             | Sérgio Ricardo de Carvalho Santos       | 1              |
| ECA            | A contribuição do planista colaborador no desenvolvimento do aluno de regência orguestral                                       | Ensino               | Luis Antonio Eugenio Afonso             | 1              |
| ECA            | A difusão da produção coral do Comunicantus; proposta de eventos de cultura e extensão na perspectiva da formação discen        | Cultura e Extensão   | Susana Cecilia Almeida Igayara de Souza | 4              |
| ECA            | A Economia do Livro<br>Cartografia da vida cultural na cidade de São Paulo por suas livrarias e espaços de leituras (1919-1930) | Pesquisa             | Marisa Midore Deaecto                   | 1              |
| ECA            | A Importância do Pianista Colaborador no Estudo do Repertório para Fagote                                                       | Ensino               | Fabio Cury                              | 1              |
| ECA            | A José Olympio no Acervo da BBM: Livros, Manuscritos e a Recuperação de Parte de um arquivo Editorial Fragmentado               | Pesquisa             | Thiago Mio Salla                        | 1              |
| ECA            | A performance de obras para grupo de percussão pelo grupo Percussivo USP                                                        | Pesquisa             | Ricardo de Figueiredo Bologna           | 1              |
| ECA            | A relevância internacional e as imagens de Paulo Freire na mídia social no ano do centenário do educador                        | Pesquisa             | Richard Romancini                       | 1              |
| ECA            | Acervo de múltiplas vozes: registro, preservação e disseminação de narrativas de experiências com arte e educação               | Pesquisa             | Sumaya Mattar                           | 1              |
| ECA            | Alteridade na ECA: construindo ferramentas e espaços de discussão e convivência a partir de pressupostos Educomunicativos       | Cultura e Extensão   | Claudia Lago                            | 2              |
| ECA            | Análise Mecânica sobre 10 Obras de João Pernambuco                                                                              | Cultura e Extensão   | Edelton Gloeden                         | 1              |
| ECA            | Ateliê Circulando com as Artes do CECCO como parte do projeto Laboratórios Didático - Pedapógicos para Ensino e Aprendiz        | Inclusão e Pertencim | Dália Rosenthal                         | 2              |
| ECA            | Atuação na área de Comunicação e Produção em atividades das classes de piano e violino                                          | Cultura e Extensão   | Mario Rodrigues Videira Junior          | 1              |
| ECA            | Áudio e Produção Sonora                                                                                                    | Ensino               | Fernando Henrique de Oliveira Iazzetta  | 1              |
| ECA            | Audiovisual, memória, desigualdades e a ampliação da democracia brasileira                                                      | Pesquisa             | Esther Imperio Hamburger                | 1              |
| ECA            | Banco de Dados da produção científica brasileira deComunicação Organizacional e Relações Públicas (2000 a 2020) revisão e       | Pesquisa             | Margarida Maria Krohling Kunsch         | 1              |
| ECA            | Biblioeducação: base digital de referências para ensino de graduação                                                            | Ensino               | Ivete Pieruccini                        | 1              |
| 🕒 Visualizar 🥜 | Inscrever Págin                                                                                                    | na 1 🛛 de 7 🐽 🖡      | 20 🗸                                    |                |

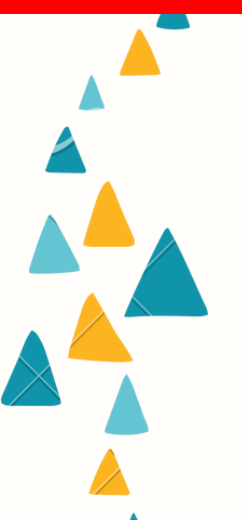

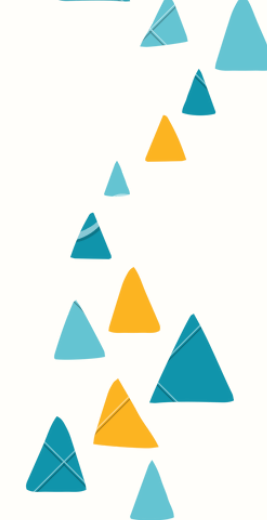

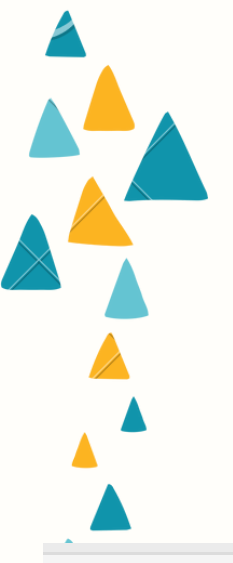

## Clicando sobre o título, o estudante poderá baixar o projeto e verificar suas especificidades

## Título

Tondo, sentido e significado do suporte de formato circular na pintura contemporân

1. Título: Memórias da Ditadura na internet e em outras fontes de informação

A BIBLIOTECA PÓS GUTEN

A cena ativista no Brasil: teatro musical politizado entre 1964 e 1974.

A contribuição do pianista colaborador no desenvolvimento do aluno de regência orquestral

A difusão da produção coral do Comunicantus: proposta de eventos de cultura e extensão na perspectiva da formação discen

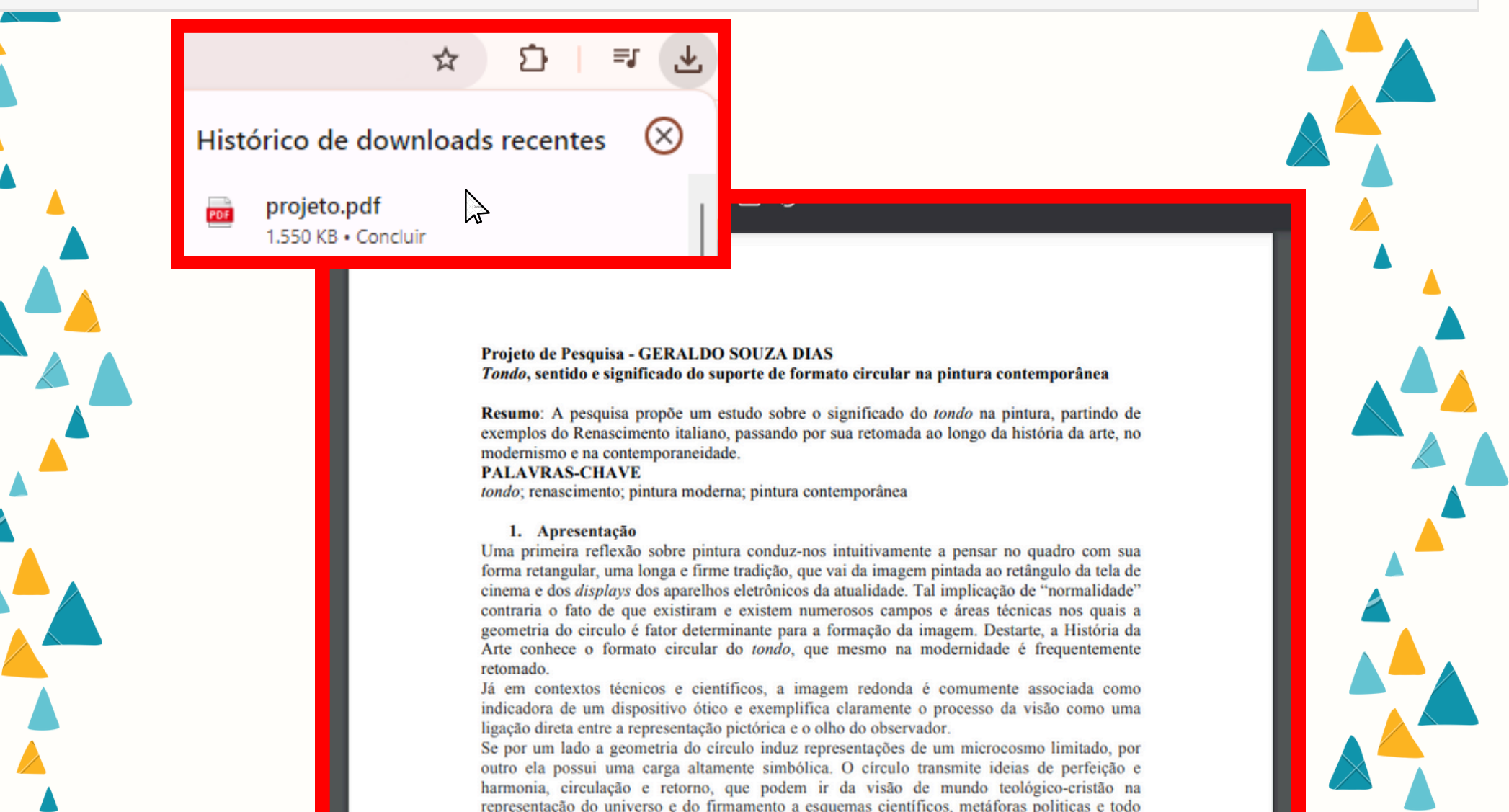

Após analisar as propostas que mais lhe chamar atenção, o estudante deve clicar na lateral do projeto que pretende se inscrever

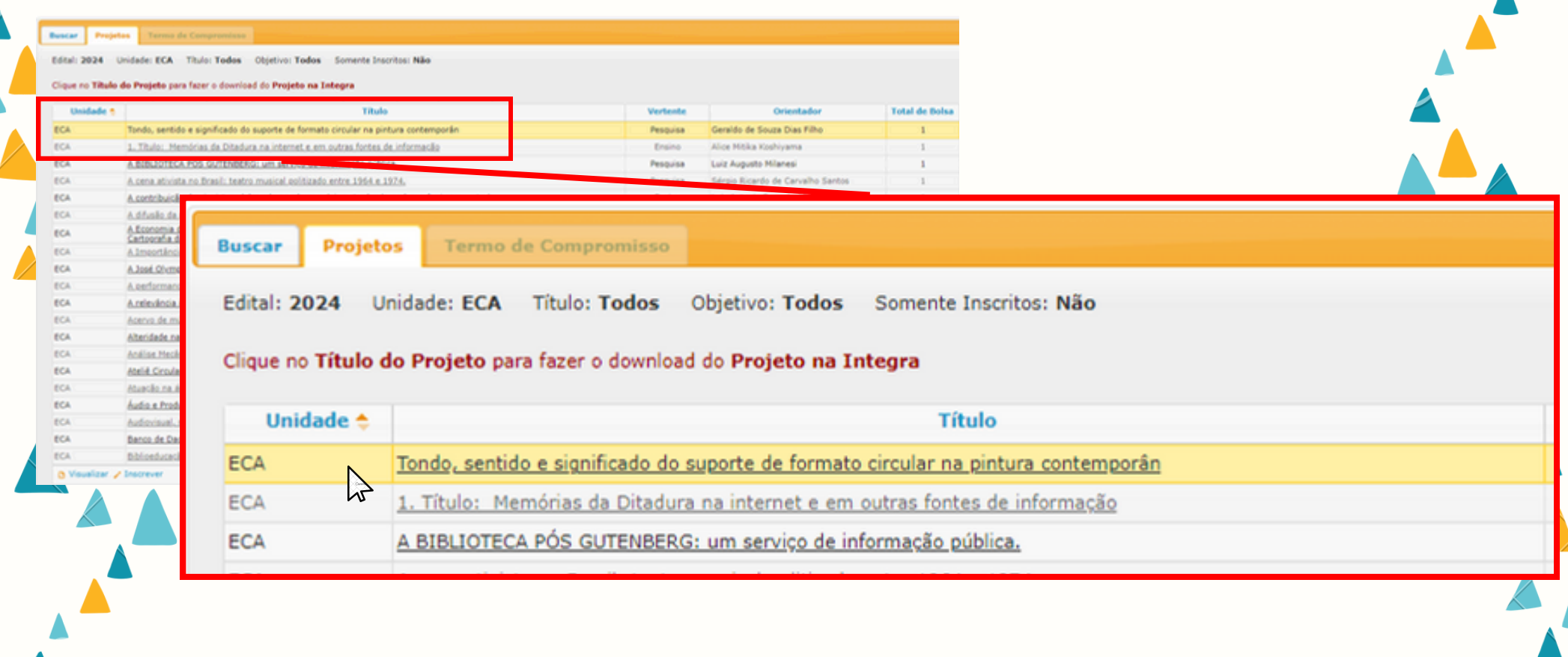

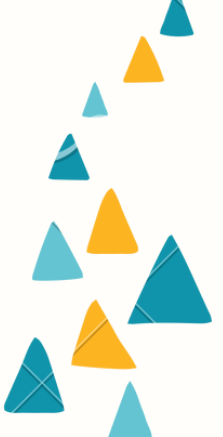

## Depois de selecionado, basta descer o cursor do mouse até o botão "inscrever" e confirmar sua inscrição

| ECA                      | <u>Tondo, sentido e significado do suporte de for</u>                              |  |  |  |
|--------------------------|------------------------------------------------------------------------------------|--|--|--|
| ECA                      | 1. Título: Memórias da Ditadura na internet e                                      |  |  |  |
| ECA                      | A BIBLIOTECA PÓS GUTENBERG: um serviço                                             |  |  |  |
| ECA                      | A cena ativista no Brasil: teatro musical politi                                   |  |  |  |
| ECA                      | A contribuição do pianista colaborador no des                                      |  |  |  |
| ECA                      | A difusão da produção coral do Comunicantus                                        |  |  |  |
| ECA                      | <u>A Economia do Livro</u><br><u>Cartografia da vida cultural na cidade de São</u> |  |  |  |
| ECA                      | A Importância do Pianista Colaborador no Est                                       |  |  |  |
| ECA                      | A José Olympio no Acervo da BBM: Livros, Ma                                        |  |  |  |
| ECA                      | A performance de obras para grupo de percus                                        |  |  |  |
| ECA                      | A relevância internacional e as imagens de Pa                                      |  |  |  |
| ECA                      | Acervo de múltiplas vozes: registro, preserva                                      |  |  |  |
| ECA                      | Alteridade na ECA: construindo ferramentas e                                       |  |  |  |
| ECA                      | Análise Mecânica sobre 10 Obras de João Perr                                       |  |  |  |
| ECA                      | Ateliê Circulando com as Artes do CECCO cor                                        |  |  |  |
| ECA                      | Atuação na área de Comunicação e Produção                                          |  |  |  |
| ECA                      | Áudio e Produção Sonora                                                            |  |  |  |
| ECA                      | Audiovisual, memória, desigualdades e a amp                                        |  |  |  |
| ECA                      | Banco de Dados da produção científica brasile                                      |  |  |  |
| ECA                      | Biblioeducação: base digital de referências pa                                     |  |  |  |
| 🕒 Visualizar 🥕 Inscrever |                                                                                    |  |  |  |

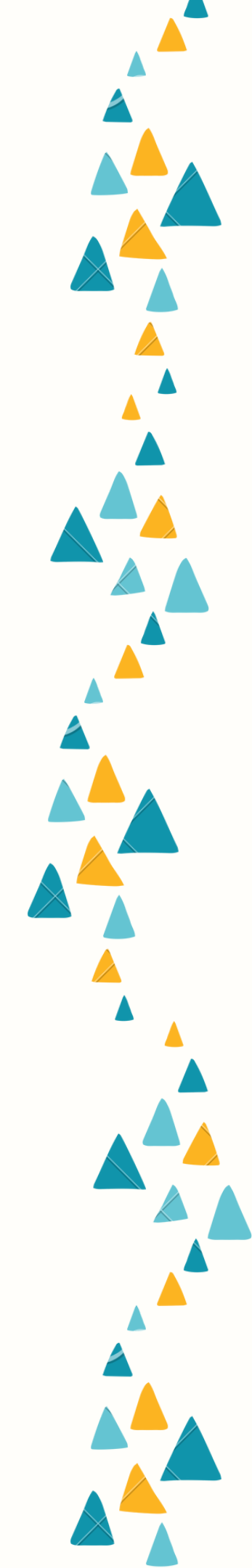

## Para saber se sua inscrição foi registrada, basta olhar na coluna "inscrição", onde deverá estar marcado um "x"

| Total de Bolsa | Inscrição | Selecionado | Aceito? | Envio do Relatório Final |
|----------------|-----------|-------------|---------|--------------------------|
| 1              |           |             |         |                          |
| 3              |           |             |         |                          |
| 1              | Х         |             |         |                          |
| 1              |           |             |         |                          |
| 1              |           |             |         |                          |
| 1              |           |             |         |                          |
| 1              |           |             |         |                          |
| 1              |           |             |         |                          |
| 2              |           |             |         |                          |
| 1              |           |             |         |                          |
| 2              |           |             |         |                          |
| 2              |           |             |         |                          |
| 1              |           |             |         |                          |
| 1              |           |             |         |                          |
| 1              |           |             |         |                          |
| 1              |           |             |         |                          |
| 1              |           |             |         |                          |
| 1              |           |             |         |                          |
| 1              |           |             |         |                          |
| 1              |           |             |         |                          |

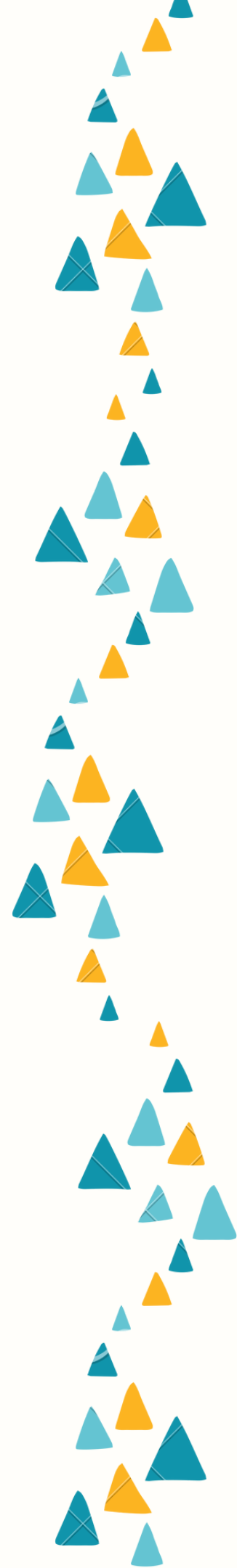

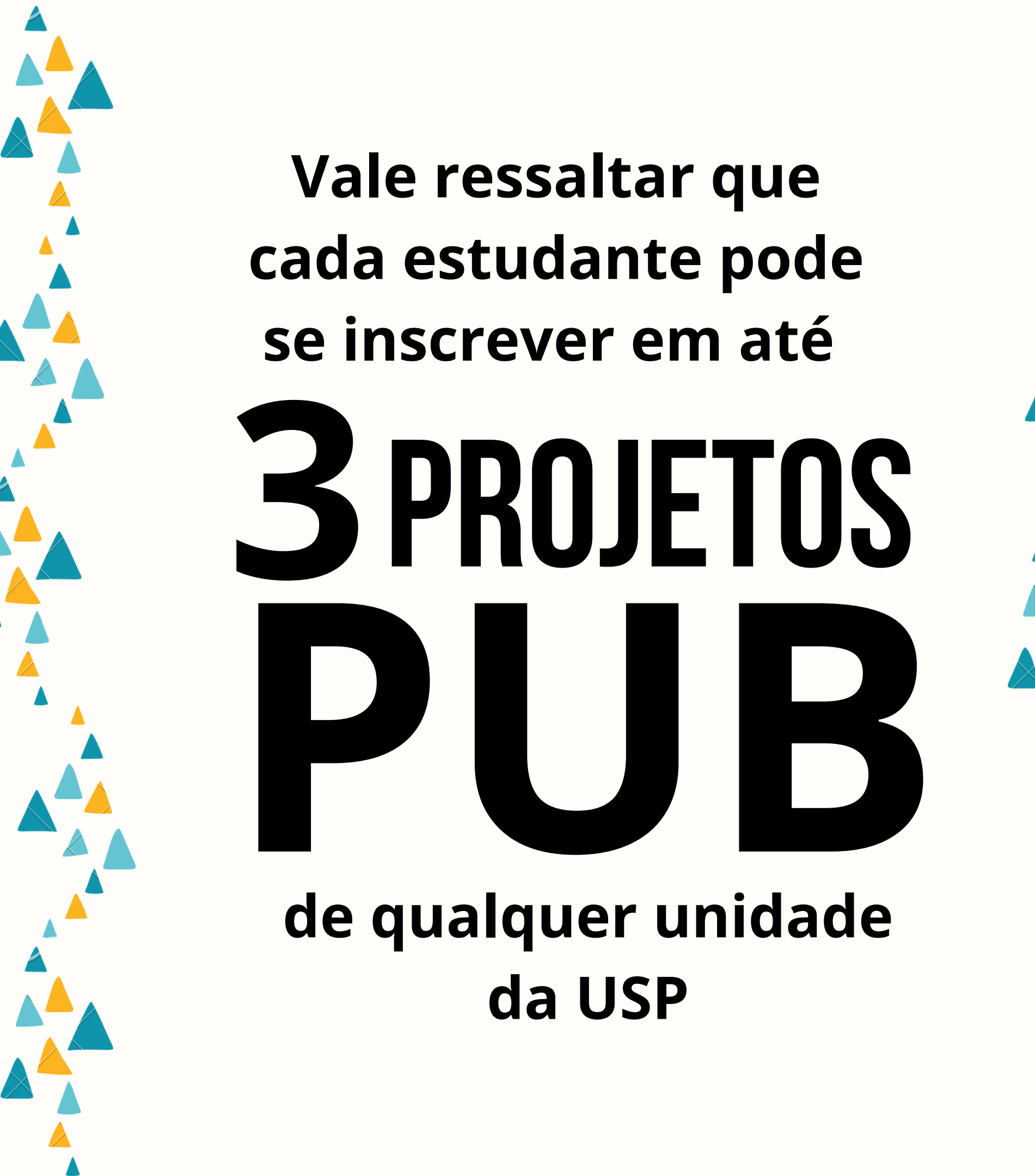

Após a inscrição, o estudante deve aguardar o resultado do processo seletivo. Caso seja selecionado, receberá um e-mail automático do sistema Júpiter e deverá dar o aceite ou recusar a bolsa.

> A bolsa só será implementada se o estudante der o aceite.

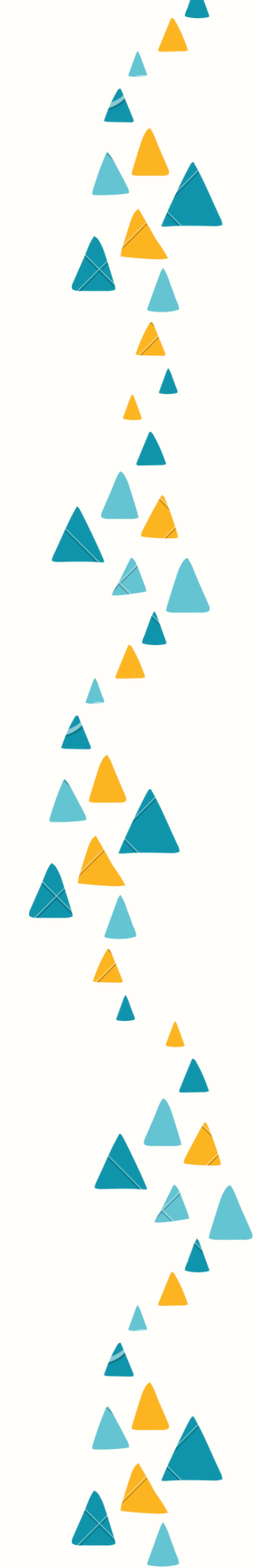